# Study Information System (SIS)

## Introductory information for 1<sup>st</sup> year students

SIS is a web application that serves for administration information on your study. It contains a number of modules that you will need to work with during your studies at the faculty (displaying the schedule, registering for the date of exams/credits, overview of exam results ,...)

The most important modules in the introductions of the study are:

- Schedule NG
- Subjects and schedule registration
- Personal data
- Exam dates
- Summary of exam results

#### How to enter to SIS

## https://is.cuni.cz/studium/eng

| SIS Student Information                 | System (core version: 2005) | Study:                             | - Tuesday 29<br>Pharmacy (FAR19), Master's,<br>Faculty of Pharmacy in I | th September 2020<br>full-time, FaF   🗸 🔀 🕼 🖿 👯 💡<br>Hradec Králové |
|-----------------------------------------|-----------------------------|------------------------------------|-------------------------------------------------------------------------|---------------------------------------------------------------------|
| 58:49 🖌 🛪 Text mode Another role        |                             |                                    |                                                                         |                                                                     |
| News                                    |                             |                                    |                                                                         |                                                                     |
| Important information for students -    | read here:                  |                                    |                                                                         |                                                                     |
| Education                               |                             |                                    |                                                                         |                                                                     |
| Exam dates                              | Final Exams                 | Subjects and schedule registration | Subjects                                                                | Thesis (Selection of subject)                                       |
|                                         | Summary of exam results     |                                    |                                                                         |                                                                     |
| Time-table                              |                             |                                    |                                                                         |                                                                     |
| Schedule NG                             |                             |                                    |                                                                         |                                                                     |
| Admission process                       |                             |                                    |                                                                         |                                                                     |
| Admission                               |                             |                                    |                                                                         |                                                                     |
| Utils                                   |                             |                                    |                                                                         |                                                                     |
| Navigation for 3rd Party<br>Application | Committees                  | Invitations for state exams        |                                                                         |                                                                     |
| Noneducational agenda                   |                             |                                    |                                                                         |                                                                     |
| Central catalogue                       | E-resources Portal          | K Discovery system                 | Moodle (E-learning)                                                     | iForum                                                              |
| Others                                  |                             |                                    |                                                                         |                                                                     |
| Bookmarks                               | Classifiers                 | Life-Long Education programs       | Harmonogram                                                             | > Who is Who                                                        |
| <b>?</b> Login searching                | Notice-board                | Personal data                      | Study charges and petitions                                             | Graduation                                                          |
| List of advisors                        | Eile manager                | Scholarships                       |                                                                         |                                                                     |

Contacts to support solution of questions or problems in the Study Information System

- Help Desk application: <a href="https://intranet.faf.cuni.cz/Helpdesk/?lang=en-gb">https://intranet.faf.cuni.cz/Helpdesk/?lang=en-gb</a> (choose SIS category, preferred)
- Email: sis.admins@faf.cuni.cz

## Schedule NG

The module is used mainly to display the student specific schedule.

- The actual academic year and semester must be set (e.g. winter semester 2020/21, performed in the Settings menu).
- In the "Detailed" mode, the "day by day" schedule is displayed throughout the semester, the clearest view.
- In the 1<sup>st</sup> year, all subjects are assigned automatically according to the study group number.
- Only the subjects Physical Education and Sport and Professional Language Preparation are not classically scheduled (information can be obtained from the Department of Physical Education and the Section of Foreign Languages.

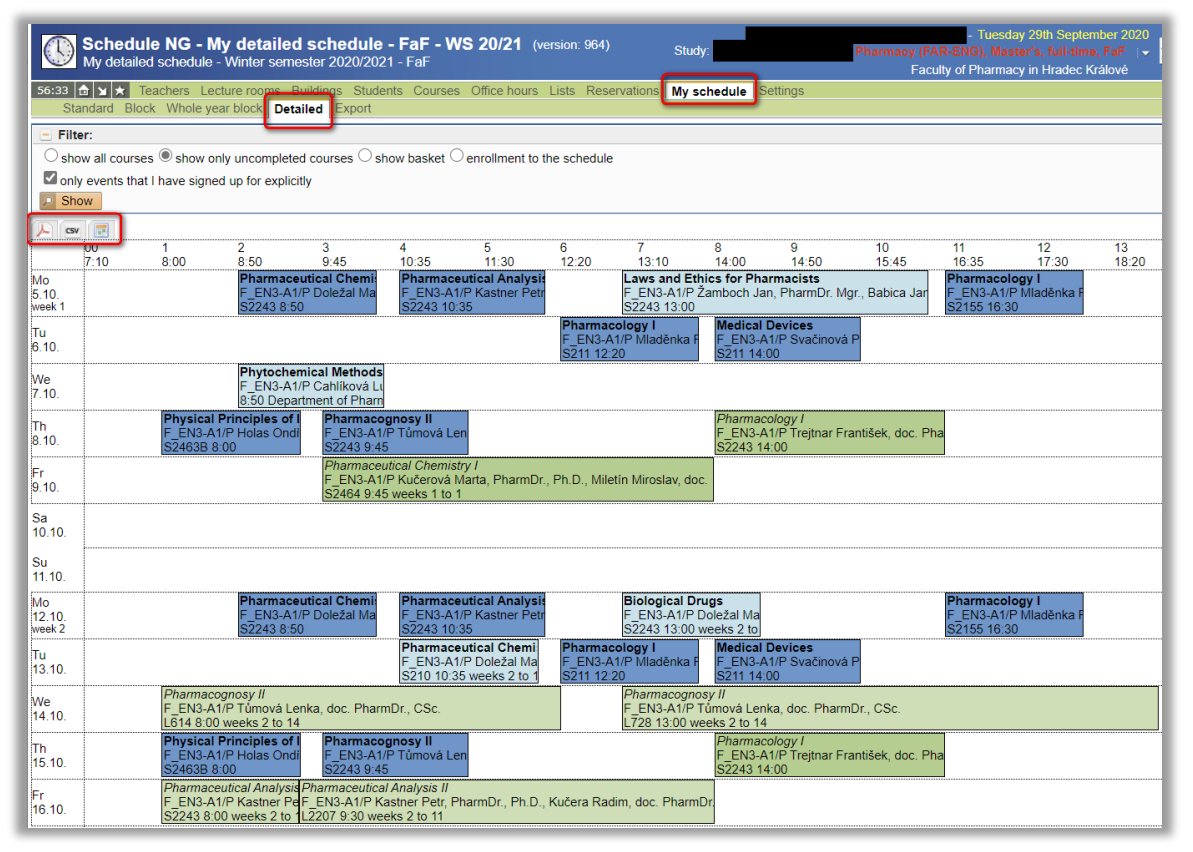

#### Schedule ticket

- The timetable is basically the location of the teaching at a given time, classroom, ...
- Dark blue lectures, regularly every week.
- Light blue lectures, e.g. 1x14 days, only selected weeks.
- Dark green exercises or seminars, regularly every week.
- Light green exercises or seminars, e.g. 1x14 days, only selected weeks.

### Subject name Teacher Year Group Physical Chemistry FAR\_ENT-A1/P Drastik Martin, Ing., Ph.D. L2360 14:00 even weeks 12 to 14 Lecture room Time Repetition

#### Additional options

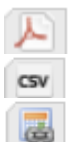

Export to PDF file, for possible printing, e.g.

Export to CSV, can then be loaded into Excel, for example.

Export to iCalendar, the obtained file can be linked to your own calendar.

## Subjects and schedule registration

The module is used for pre-registration of subjects and subsequent setting the schedule.

- 1<sup>st</sup> phase: The application is used to pre-enrollment the subjects (for the 1st year only optional subjects, for other years to enroll all subjects). Preliminary enrollment is necessary to be locked detailed information is sent every year by the Study Department.
- **2<sup>nd</sup> phase:** Subsequently, the application is used for the actual setting the subjects schedule.

| - F  | ilter:    |         |        |              |             |       |                                 |
|------|-----------|---------|--------|--------------|-------------|-------|---------------------------------|
| Year | and semes | ster: 2 | 020/20 | 21, winter s | emester [Ch | ange] |                                 |
|      | _         | Euroo   | redits | _            |             |       |                                 |
|      | Semester  | limit   |        | Range        |             | Code  | Title                           |
|      |           | win.    | sum.   | win.         | sum.        |       |                                 |
| ×    | winter    | 0       |        | 0/28 Z       |             | GF011 | Latin Language for Pharmacists  |
|      | winter    | 0       |        | 0/28 Z       |             | GF012 | Physical Training and Sports I  |
| ×    | winter    | 2       |        | 14/14 Z+Zk   |             | GF105 | Mathematics                     |
| ×    | winter    | 5       |        | 28/20 Z+Zk   |             | GF124 | General and Inorganic Chemistry |
| ×    | winter    | 1       |        | 0/14 Z       |             | GF127 | First Aid                       |
| ×    | winter    | 4       |        | 28/14 Z+Zk   |             | GF174 | Biophysics                      |

| Schedule i                     | tem sel                             | ection               | 1                                             |                                                                                                    |                                                                               |                       |
|--------------------------------|-------------------------------------|----------------------|-----------------------------------------------|----------------------------------------------------------------------------------------------------|-------------------------------------------------------------------------------|-----------------------|
| Subje<br>Academic ye<br>semest | ect: Phan<br>ar: 2020/<br>er: winte | maceu<br>/2021<br>er | tical                                         | Chemistry I ((                                                                                                    | GF341)                                                                        |                       |
| Capacity                       | Paralell                            | Week                 | Day                                           | Hour                                                                                                    | Classroom                                                                     | Teacher               |
| Lecture                        |                                     |                      |                                               |                                                                                                    |                                                                               |                       |
| 2153/x                         | 1                                   |                      | Thu<br>Wed                                    | 8:00 - 9:35<br>8:00 - 9:35                                                                                                    | PC<br>PC                                                                      | prof. Phar<br>Ph.D.   |
| Practicals                     |                                     |                      |                                               |                                                                                                    |                                                                               |                       |
| 41/60                          | 3                                   | even                 | Mon<br>Mon<br>Mon<br>Mon<br>Mon<br>Mon<br>Tue | 8:00 - 13:00<br>7:00 - 7:30<br>7:00 - 11:30<br>7:30 - 11:30<br>7:30 - 11:30<br>11:30 - 13:05<br>11:30 - 13:05<br>11:30 - 13:05<br>9:45 - 11:20 | PA<br>PB<br>L2248<br>L2248<br>L2248<br>S2250<br>S2250<br>S2250<br>S2250<br>PA | doc. Phar<br>Kučerová |

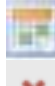

there are possible choices

the schedule setting was automatic, cannot be edited

## Personal data

The module is used for displaying personal data of student, possible changes of selected personal data, printing of confirmations, setting of notifications from SIS, etc.

| Personal data (version: 716)<br>Information       | Study:                                              | - Tuesday 29th September 2020<br>Pharmacy (FAR-ENG), Master's, full-time, FaF   • 🎲 🏠 🖿 💆 😤<br>Faculty of Pharmacy in Hradec Králové |
|---------------------------------------------------|-----------------------------------------------------|----------------------------------------------------------------------------------------------------|
| 51:10  To be displayed User options F Data change | Print confirmation Profile                          | Registration form Information about studies and internships Documents Consents E-mail                                                |
|                                                   |                                                     |                                                                                                    |
| D card number                                     |                                                     |                                                                                                    |
| Place of birth:                                   |                                                     |                                                                                                    |
| Permanent residence in the Czech Benublic         | 00                                                  |                                                                                                    |
| Permanent residence                               |                                                     |                                                                                                    |
| Other address:                                    |                                                     |                                                                                                    |
| Postal address:                                   | other                                               |                                                                                                    |
| Personal e-mail:                                  |                                                     |                                                                                                    |
| Account number:                                   | 1                                                   |                                                                                                    |
| Personal number (UKČO):                           |                                                     |                                                                                                    |
| Login:                                            |                                                     |                                                                                                    |
| Faculty:                                          | Faculty of Pharmacy in H                            | radec Králové                                                                                                    |
| Study programme:                                  | Pharmacy (M5206)                                    |                                                                                                    |
| Curriculum                                        |                                                     |                                                                                                    |
| Branch of study:                                  | FAR-ENG (5206T004)                                  |                                                                                                    |
| Year                                              |                                                     |                                                                                                    |
| Study group:                                      | 101                                                 |                                                                                                    |
| New study group:                                  | 101                                                 |                                                                                                    |
| Type of study:                                    | Master's                                            |                                                                                                    |
| Form of study:                                    | full-time                                           |                                                                                                    |
| Study state:                                      | studying                                            |                                                                                                    |
| Validity of student status:                       |                                                     |                                                                                                    |
| Maximum period of study until                     | 03.04.2029                                          |                                                                                                    |
| Authentication:                                   | DB                                                  |                                                                                                    |
| Studies                                           | 2. year, Pharmacy(FAR-E<br>officer: Ref. Zahraniční | NG), Master's, full-time, Faculty of Pharmacy in Hradec Králové, Study ID: 599096,                                                   |
|                                                   | study state: studying<br>Maximum period of study    | until: 03.04.2029                                                                                                    |

- Information / Data change there is possible here to update selected contact data (telephones, e-mail, payment details, marital status, contact address, etc.).
- **To be displayed** the student here can decide which data to publish to other students or even to the public users.
- **User options** there is possible here to set what types of information should be sent from the SIS. It means e.g. information on the announced of exam date or exam result.

| Personal data (version: 716)<br>User options                                                                                                    | Study:                                                                                                    |
|----------------------------------------------------------------------------------------------------|----------------------------------------------------------------------------------------------------|
| 59:47 🖻 🖌 ★ Information To be displayed                                                                                                    | User options Print confirmation Profile Reg                                                                                                    |
| User options                                                                                                    |                                                                                                    |
| Student Information System: extended logon<br>use semicolon i<br>of autosave profile<br>for export to Exc<br>Who is Who: allow all users,<br>allow other stud<br>Summary of exam results<br>Exam dates<br>send notices ab<br>Notice-board: send e-mail fror<br>Study group roster: notify me about | time<br>nstead of comma in CSV export<br>: (filter data, etc.)<br>cel use newer format XLSX (Excel 2007)<br>including unlogged and unknown, to find this study<br>lents to find my study<br>xaminations results changed<br>iout new term excerption<br>n application<br>item edited by teacher (only for those items for wi |
| Save                                                                                                    |                                                                                                    |

**How to create the confirmation** – the student can generate a confirmation himself/herself, in two ways:

- Regular PDF for to be printed and then to have been confirmed by the Study Department
- PDF with digital signature generate and save as a file and then verify at any Czech Point contact point.

| Print confirmation                                                    |
|-----------------------------------------------------------------------|
| ● Confirmation of study in the academic year: 2020/2021 ✓             |
| <ul> <li>Confirmation of study progress</li> </ul>                    |
| <ul> <li>Popular PDF</li> <li>PDF with a digital signature</li> </ul> |
| Show                                                                  |

• **Profile** there is possible here to delete or the settings of individual modules or even disable the saving of settings (*the system remembers how individual students have individual modules set up, e.g. filters, academic year, etc.*).

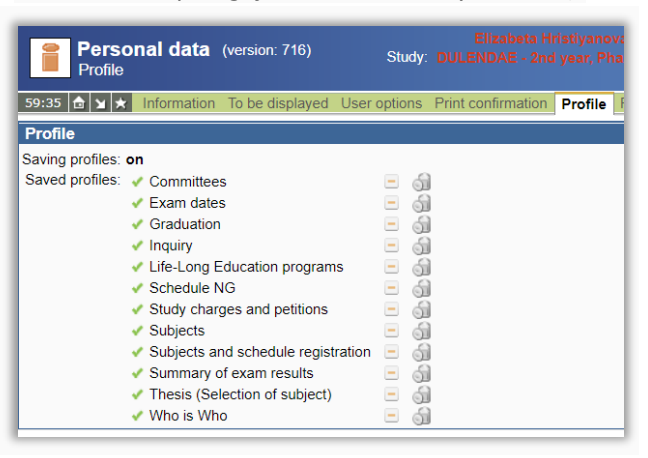

- **Registration form, Information on studies and internships, Documents** documents related to your studies.
- **Consents** here you can see consents to the publication of various data concerning you (if you have given them in the Study Department).
- **E-mail** the system sends students a series of automatic e-mail notifications. Here you will find a list of messages that have been sent.

## Exam dates

The module is used you to register for the dates of credits and exams.

#### Registration for the date

| Exam dates (ve<br>Browse before 2019                                                                                                    | rsion: 188)<br>'2020 summer                           | Stud     | y:       | 3rd (                     | year, F | harmacy<br>Faculi | , (FAR)<br>ty of Ph | - Friday 251<br>), Master's,<br>harmacy in F | h Septer<br>full-time<br>Hradec K | nber 2020<br>9, FaF 🛛 🚽<br>Trálové | <b>i                                    </b> | ► ÂQ                 | 2 |
|----------------------------------------------------------------------------------------------------|-------------------------------------------------------|----------|----------|---------------------------|---------|-------------------|---------------------|----------------------------------------------|-----------------------------------|------------------------------------|----------------------------------------------|----------------------|---|
| 59:54 👌 🖌 🖈 My dates 🖪                                                                                                    | egister Final Exams                                   |          |          |                           |         |                   |                     |                                              |                                   |                                    |                                              |                      |   |
| - Filter:                                                                                                    |                                                       |          |          |                           |         |                   |                     |                                              |                                   |                                    |                                              |                      |   |
| Show: 🗹 Dates of exan                                                                                                    | ination                                               |          |          |                           |         |                   |                     |                                              |                                   |                                    |                                              |                      |   |
| Non-study even                                                                                                    | ents                                                  |          |          |                           |         |                   |                     |                                              |                                   |                                    |                                              |                      |   |
| Type:                                                                                                    |                                                       |          |          |                           |         |                   |                     |                                              |                                   |                                    |                                              |                      |   |
| ○ for selected (                                                                                                    | course from announced ex                              | aminatio | ons      |                           |         |                   |                     |                                              |                                   |                                    |                                              |                      |   |
| In the second second | omplete courses                                       |          |          |                           |         |                   |                     |                                              |                                   |                                    |                                              |                      |   |
| O for all my inc                                                                                                    | omplete parts of courses                              |          |          |                           |         |                   |                     |                                              |                                   |                                    |                                              |                      |   |
| Courses                                                                                                    |                                                       |          |          |                           |         |                   |                     |                                              |                                   |                                    |                                              |                      |   |
| Course.                                                                                                    |                                                       |          |          |                           |         |                   |                     |                                              |                                   |                                    |                                              |                      |   |
| Pathologigal                                                                                                    | - Medicinal Preparation (G                            | F235)    |          |                           |         |                   |                     |                                              |                                   |                                    |                                              |                      |   |
| Teacher                                                                                                    |                                                       |          |          |                           |         |                   |                     |                                              |                                   |                                    |                                              |                      |   |
| Properties: Conty future                                                                                                    | •                                                     |          |          |                           |         |                   |                     |                                              |                                   |                                    |                                              |                      |   |
| Properties. Monty future                                                                                                    |                                                       |          |          |                           |         |                   |                     |                                              |                                   |                                    |                                              |                      |   |
|                                                                                                    | al events of my faculty                               |          |          |                           |         |                   |                     |                                              |                                   |                                    |                                              |                      |   |
| D Search                                                                                                    | ar overhe er my raeany                                |          |          |                           |         |                   |                     |                                              |                                   |                                    |                                              |                      |   |
| All source aslessed at a                                                                                                    |                                                       |          |          |                           |         |                   |                     |                                              |                                   |                                    |                                              |                      |   |
| <ul> <li>No course selected, sho</li> </ul>                                                                                                    | wing all courses.                                     |          |          |                           |         |                   |                     |                                              |                                   |                                    |                                              |                      |   |
|                                                                                                    |                                                       |          |          |                           |         |                   |                     |                                              |                                   |                                    |                                              |                      |   |
| Сара                                                                                                    | city Course                                           | Туре     | Semester | Date                      | Time    | Building          | Room                | Guarantor                                    | Teacher                           | Cancel<br>before                   | Registration<br>until                        | Registration<br>from |   |
| detail Set<br>watching<br>(1) 1/1                                                                                                    | Pathologigal -<br>Medicinal<br>Preparation<br>(GF235) | exam     | summer   | 29.09.2020 -<br>Tuesday   | 08:30   |                   |                     | 16-16150                                     |                                   | 28.09.2020<br>12:00                | 28.09.2020<br>12:00                          |                      | H |
| detai Register 0/1                                                                                                    | Pathologigal -<br>Medicinal<br>Preparation<br>(GF235) | exam     | summer   | 30.09.2020 -<br>Wednesday | 08:30   |                   |                     | 16-16150                                     |                                   | 29.09.2020<br>12:00                | 29.09.2020<br>12:00                          |                      | H |
| Results 1-2 of 2 1                                                                                                    |                                                       |          |          |                           |         |                   |                     |                                              |                                   |                                    |                                              |                      |   |

## Deregister from the date

| Exam date<br>Registration for | e <b>s</b> (version: 188<br>or 2019/2020 bo           | )<br>oth    | Stu       | ıdy:     | 3                       | rd yea | r, Pharmacy (<br>Faculty | - Frida<br>FAR), Mast<br>of Pharmac | y 25th Septemb<br>er's, full-time, l<br>y in Hradec Král | er 2020<br>FaF ∣ | 26                  | <b>Q</b> 2          |
|-------------------------------|-------------------------------------------------------|-------------|-----------|----------|-------------------------|--------|--------------------------|-------------------------------------|----------------------------------------------------------|------------------|---------------------|---------------------|
| 59:58 💩 🔟 ★ My d              | ates Register                                         | Final Exams |           |          |                         |        |                          |                                     |                                                          |                  |                     |                     |
| Show: Dates of exam           | ination                                               |             |           |          |                         |        |                          |                                     |                                                          |                  |                     |                     |
| Non-study eve                 | nts                                                   |             |           |          |                         |        |                          |                                     |                                                          |                  |                     |                     |
| including past                |                                                       |             |           |          |                         |        |                          |                                     |                                                          |                  |                     |                     |
| 🥬 Search                      |                                                       |             |           |          |                         |        |                          |                                     |                                                          |                  |                     |                     |
| Dates of examin               | nation                                                |             |           |          |                         |        |                          |                                     |                                                          |                  |                     |                     |
|                               | Course                                                | 🕈 🕈 Туре    | Year      | Semester | ♦ ♦ Date                | Time   | Holding                  | ♦ ♠ Room                            | Guarantor                                                | Teacher          | before              |                     |
| Ceregister detail             | Pathologigal<br>- Medicinal<br>Preparation<br>(GE235) | examination | 2019/2020 | summer   | 29.09.2020<br>- Tuesday | 08:30  |                          |                                     | 16-16150                                                 |                  | 28.09.2020<br>12:00 | 28.09.2020<br>12:00 |

## Change of date

In the "Register" menu, after clicking on a new date, you will be automatically deregistered from the original date and register for new date.

#### Additional information

• A student cannot be registered for more than one date for a given subject.

• It is possible to join the queue for fully occupied dates - *"Set watching (number in the queue)"*.

The student can register in multiple queues on several dates.

**Use this option with caution**, because in case of any date is released, the student is automatically registered on the watched date and logged out of the original one, without any requirement for confirmation. The system sends a notification by e-mail about the change of date.

• In addition to the dates of exams or credits, students can register for **non - study school events** (eg booking an appointment at the card issuing center, at the study department, etc.).

### Additional options

10

History of student registrations

| His | History of student's registrations to examination from the course GF339 |                    |                     |          |             |        |            |               |               |  |
|-----|-------------------------------------------------------------------------|--------------------|---------------------|----------|-------------|--------|------------|---------------|---------------|--|
| Da  | ate of event                                                            | Event              | Examination date    | Semester | <u>Type</u> | Excuse | Who - name | Start of exam | Academic year |  |
| 20  | 19-12-16 22:30:25                                                       | Zápis do fronty    | 2020-01-17 13:15:00 | winter   | Z           |        |            |               | 2019          |  |
| 20  | 19-12-18 21:22:12                                                       | Odhlášení z fronty | 2020-01-17 13:15:00 | winter   | Z           |        | automat    |               | 2019          |  |
| 20  | 19-12-18 21:22:12                                                       | Zápis na termín    | 2020-01-17 13:15:00 | winter   | Z           |        | automat    |               | 2019          |  |

Export to MS Excel

Moving the mouse over these symbols will display the reason why registration for the date is not allowed.

## Summary of exam results

The module is used to display and print an overview of fulfilled obligations - it is basically an electronic index.

- The student is obliged to check the registration and correctness of the result of the examination / credit in the SIS; in case of non-completion of the result by the next working day (for a written test within 3 working days) from the day of the relevant study obligation or in case of incorrectly stated result, student is obliged to immediately notify the relevant examiner by e-mail and a copy to the head of the department.
- A statement in PDF format can also be generated for any year / semester or any combination of years / semesters.
- Very important is the information "**Passed (total)**", indicating whether a possible prerequisite is also met (prerequisite is a related subject, which must also be met).
- The overview includes the number of credits and averages, both for the whole study and for the selected period.

| Index   | Sur<br>Over | nmary of exam results (version: 235)<br>rview of exam results                                                      |       |              | Study:                   | - 3rd year, Pharmacy (FA<br>Faculty of                                         | <ul> <li>Tuesday 29th Septembe<br/>AR), Master's, full-time, F<br/>f Pharmacy in Hradec Krále</li> </ul> | er 2020<br>aF ∣ <del>√</del><br>ové | <u>í 2</u> 6     | <b>⊳</b> 2       |
|---------|-------------|----------------------------------------------------------------------------------------------------|-------|--------------|--------------------------|--------------------------------------------------------------------------------|----------------------------------------------------------------------------------------------------|-------------------------------------|------------------|------------------|
| 59:40   | 1<br>1<br>1 | X Derview of exam results Study plan Validations Op                                                                | ion   |              |                          |                                                                                |                                                                                                    |                                     |                  |                  |
| - Fil   | ter:        |                                                                                                    |       |              |                          |                                                                                |                                                                                                    |                                     |                  |                  |
|         | 202         | 0/2021 vinter summer both                                                                                          |       |              |                          |                                                                                |                                                                                                    |                                     |                  |                  |
|         | 201         | 9/2020 🔿 winter 🔿 summer 🖲 hoth 🖌 💶 S                                                                              | et 1  | /e:          | ars/ser                  | nesters to display                                                             |                                                                                                    |                                     |                  |                  |
|         | 201         | 8/2019 winter summer both                                                                                          |       |              |                          |                                                                                |                                                                                                    |                                     |                  |                  |
|         | 201         | 7/2018 winter ourmon both                                                                                          |       |              |                          |                                                                                |                                                                                                    |                                     |                  |                  |
|         |             | Set un                                                                                                    |       |              |                          |                                                                                |                                                                                                    |                                     |                  |                  |
|         | 199 V       |                                                                                                    |       |              |                          |                                                                                |                                                                                                    |                                     |                  |                  |
| _?      |             |                                                                                                    |       |              |                          |                                                                                | Overview                                                                                                 |                                     | DE               |                  |
| Docu    | te of (     | annolled duties from 29.9.2020                                                                                     |       |              |                          |                                                                                | Overview                                                                                                 | / 111 P                             |                  |                  |
| Full    | name: I     | Dominika Knoblochová Vear of study: 3                                                                              |       |              |                          |                                                                                |                                                                                                    |                                     |                  |                  |
| Date of | f birth: (  | 6/9/1998 Branch of study: Pharmacy (FAR)                                                                           |       |              |                          |                                                                                |                                                                                                    |                                     |                  |                  |
|         |             | Academic year: 2019/2020                                                                                           |       |              |                          |                                                                                |                                                                                                    |                                     |                  |                  |
|         |             |                                                                                                    |       |              |                          |                                                                                |                                                                                                    |                                     |                  |                  |
| 2019/2  | 020         |                                                                                                    |       |              |                          |                                                                                |                                                                                                    |                                     |                  |                  |
| Winter  | Summ        | er Code Title                                                                                                    | No.   | Res          | . Date                   | Examiner                                                                       | Туре                                                                                                    | EC F                                | assed (for sem   | ) Passed (total) |
| 1       |             | GF159 Medical Devices                                                                                              | 1     | 1            | 18.02.2020               | PharmDr. Petra Svačinová, Ph.D.                                                | required                                                                                                 | 2                                   | Passed           | Passed           |
| 1       |             | GF242 Physical Training and Sports III                                                                             | 1     | C            | 20.01.2020               | Mgr. Iveta Szakošová                                                           | optional                                                                                                 | 0                                   | Passed           | Passed           |
| 1       |             | GF304 Pharmacognosy II                                                                                             | 1     | 2            | 18.12.2019<br>05.02.2020 | doc. PharmDr. Lenka Tumova, CSc.<br>doc. PharmDr. Tomáš Siatka, CSc.           | required                                                                                                 | 7                                   | Passed           | Passed           |
| 1       |             | GF305 Biological Drugs                                                                                             | 1     | 1            | 19.02.2020               | doc. PharmDr. Miroslav Miletín, Ph.D.                                          | required                                                                                                 | 1                                   | Passed           | Passed           |
| 1       |             | GF306 Pharmaceutical Analysis II                                                                                   | 1     | C            | 27.11.2019               | PharmDr. Nela Váňová, Ph.D.                                                    | required                                                                                                 | 7                                   | Passed           | Passed           |
|         |             | GE307 Law and Ethics for Pharmacists                                                                               | 1     | 1            | 14.02.2020               | PharmDr. Pavia Pilarova, Ph.D.<br>PharmDr. Jan Babica, Ph.D.                   | required                                                                                                 | 2                                   | Passed           | Passed           |
| ~       |             | GF308 Physical Principles of Dosage Forms                                                                          | 1     | 1            | 24.02.2020               | PharmDr. Ondřei Holas. Ph.D.                                                   | required                                                                                                 | 2                                   | Passed           | Passed           |
| 1       |             | GF324 Clinical Biochemistry                                                                                        | 1     | 2            | 31.10.2019               | prof. PharmDr. Martin Beránek, Ph.D.                                           | required with an alternativ                                                                              | /e 1                                | Passed           | Passed           |
| ×       |             | GF339 Pharmacology I                                                                                               | 1     | С            | 17.01.2020               | PharmDr. Eduard Jirkovský, Ph.D.                                               | required                                                                                                 | 5                                   | Passed           | Passed           |
| × .     |             | GF341 Pharmaceutical Chemistry I                                                                                   | 1     | С            | 07.01.2020               | doc. PharmDr. Miroslav Miletín, Ph.D.                                          | required                                                                                                 | 4                                   | Passed           | Passed           |
|         | 1           | GF153 Excursion to Pharmaceutical Industry                                                                         | 1     | С            | 29.04.2020               | RNDr. Jana Kotlářová, Ph.D.                                                    | optional                                                                                                 | 1                                   | Passed           | Passed           |
|         | 1           | GF158 Toxicology for Pharmacists                                                                                   | 1     | 1            | 20.07.2020               | PharmDr. Jana Pourová, Ph.D.                                                   | required                                                                                                 | 2                                   | Passed           | Passed           |
|         | 1           | GF234 Immunopharmacology                                                                                           |       | C<br>1       | 22.05.2020               | PharmDr. Petr Jilek, CSc.<br>PharmDr. Petr Jilek, CSc.                         | required with an alternativ                                                                              | ve 3                                | Passed           | Passed           |
|         | x           | GF235 Pathologigal - Medicinal Preparation                                                                         | 0     |              |                          |                                                                                | required with an alternativ                                                                              | e 3                                 | Not-passed       | Not-passed       |
|         |             | GF242 Physical Training and Sports III                                                                             | 1     | С            | 06.05.2020               | Mgr. Jiří Bezouška                                                             | optional                                                                                                 | 2                                   | Passed           | Passed           |
|         |             | GF340 Pharmacology II                                                                                              | 1     | C<br>1       | 18.06.2020<br>18.06.2020 | prof. PharmDr. František Štaud, Ph.D.<br>prof. PharmDr. František Štaud, Ph.D. | required                                                                                                 | 9                                   | Passed           | Passed           |
|         | 1           | GF342 Pharmaceutical Chemistry II                                                                                  | 1     | C<br>1       | 13.05.2020               | prof. PharmDr. Petr Zimcik, Ph.D.<br>prof. PharmDr. Petr Zimčík, Ph.D.         | required                                                                                                 | 8                                   | Passed           | Passed           |
|         | 1           | GF343 Economics and Management of Pharmaceutical Practice                                                          | 1     | 2            | 13.05.2020               | PharmDr. Jan Kostřiba, Ph.D.                                                   | required                                                                                                 | 3                                   | Passed           | Passed           |
|         | 1           | GF344 Pharmaceutical Technology I                                                                                  | 1     | С            | 01.06.2020               | Mgr. Monika Smékalová, Ph.D.                                                   | required                                                                                                 | 5                                   | Passed           | Passed           |
|         |             |                                                                                                    |       |              |                          |                                                                                |                                                                                                    |                                     |                  |                  |
|         |             |                                                                                                    |       | _            |                          | 14 firster en en                                                               |                                                                                                    |                                     |                  |                  |
| Ohtain  | ed eur      | ocredits for required/required with an alternative/ontional cou                                                    | 2021  | = to         | tal                      | 30/1/0 =                                                                       | 31 27/3/3 = 33                                                                                           | emester                             | Acade<br>57////3 | mic year         |
| Averag  | e grad      | le according to Study and Examination Regulations                                                                  |       |              |                          |                                                                                |                                                                                                    |                                     | 1,25             |                  |
|         |             | Eurocradite and average for the v                                                                                  | vb.   |              | etudy                    | Eurocradit                                                                     | e and average                                                                                            | of di                               | enlavodu         | oculto           |
|         |             | Eurocreuits and average for the v                                                                                  | VII   | JIC          | study                    | Eurocrean                                                                      | is and average                                                                                           | or ui                               | spiayeu i        | coulto           |
| Total s | um an       | d average of displayed results                                                                                     |       |              |                          |                                                                                |                                                                                                    | <u> </u>                            |                  |                  |
| Total o | btaine      | d eurocredits for required/required with an alternative/optiona                                                    | l coi | irse         | s = total                |                                                                                |                                                                                                    |                                     | 57/4/3           | = 64             |
| TotaLa  | nrollec     | a eurocreants for required/required with an alternative/optional<br>according to Study and Examination Regulations | cou   | rse          |                          |                                                                                |                                                                                                    |                                     | 57/7/3           | = 07             |
|         | verage      | according to study and Examination Regulations                                                                     |       |              |                          |                                                                                |                                                                                                    |                                     | 1,20             |                  |
| Total s | um inc      | cluding not displayed results (the sum for the whole study)                                                        | 1.000 |              | a – total                |                                                                                | _                                                                                                    |                                     | 47214140 484     |                  |
| Total o | ptaine      | a eurocreans for required/required with an alternative/optional                                                    | CON   | irse<br>rsoi | s = total                |                                                                                |                                                                                                    |                                     | 225/20/10 = 180  | 5                |
| TotaLa  | verage      | a eccording to Study and Examination Regulations                                                                   | cou   | TOC          |                          |                                                                                |                                                                                                    |                                     | 1.72             |                  |
| Local a | - on age    |                                                                                                    |       |              |                          |                                                                                |                                                                                                    |                                     |                  |                  |

• **Study plan** – catalog of subjects of the student's study plan with the possibility of filtering by obligation or fulfillment. There is also the possibility to show the study plan via tree.

| 59:34   | 🖻 🖬 🖈 🚇 Overview of exam results Study pla | n Validations Option |                              |                           |             |
|---------|--------------------------------------------|----------------------|------------------------------|---------------------------|-------------|
| 😑 Filt  | er:                                        |                      |                              |                           |             |
| Type ar | nd fulfilment: 🗸 🗸                         | ~                    |                              |                           |             |
|         | Display                                    |                      |                              |                           |             |
|         |                                            |                      |                              |                           |             |
| Show s  | tudy plan via tree 🛄 Perform               |                      |                              |                           |             |
| Code    | Title                                      | Туре                 | Recommended year of<br>study | Interchangeability<br>for | Fulfillment |
| GF007   | Introduction to Cell Biology and Genetics  | required             | 1                            | GF283                     | Not-passed  |
| GF011   | Latin Language for Pharmacists             | required             | 1                            |                           | Passed      |
| GF035   | Pharmacognosy I                            | required             | 2                            |                           | Passed      |
| GF039   | Extra-Apothecary Practice                  | required             | 2                            |                           | Passed      |
| GF050   | Pharmaceutical Chemistry                   | required             | 3                            | GF341                     | Not-passed  |
| GF105   | Mathematics                                | required             | 1                            |                           | Passed      |
| GF113   | Propaedeutical Apothecary Practice         | required             | 1                            |                           | Passed      |
| GF124   | General and Inorganic Chemistry            | required             | 1                            |                           | Passed      |
| GF126   | Pharmaceutical Botany                      | required             | 1                            | GF338                     | Not-passed  |
| GF127   | First Aid                                  | required             | 1                            |                           | Passed      |
| GF129   | Microbiology                               | required             | 1                            |                           | Passed      |
| GF130   | Chemical Laboratory Technique              | required             | 2                            |                           | Passed      |
| GF133   | Organic and Bioorganic Chemistry II        | required             | 1                            | GF293                     | Not-passed  |
| GE137   | Pathological Physiology for Pharmacists    | required             | 2                            |                           | Passed      |

• **Validations** – here the student apply to the study department to carry out the final check for advancement to the next stage of study.

| Action:                                                                                                    |
|----------------------------------------------------------------------------------------------------|
| I apply to the study department to carry out the final check for advancement to the next stage of study. 🔲 Submit request |

• **Option** – this option displays User options in the Personal data module (described above).